## 英語檢測大挑戰一托福測驗我最行

## 北大方正電子書操作說明

請利用本館電子書" TOEFL 閱讀新技巧"、"TOEFL iBT 詞彙 10000"、" TOEFL 詞彙"書中托福短文練習的題目,作托福考試的短文練習。

步驟如下:

 至圖書館首頁>電子資源>電子書>西文,下拉至北大方正中文電子書(中文 電子書共建共享聯盟)進入北大方正中文電子書的系統,或是可以直接使用 圖書館首頁電子資源>電子書>電子書查詢,直接在"查詢詞"處查詢

中文電子書列表--北大方正中文電子書(中文電子書共建共享聯盟)

| 北大方正中文電子書<br>(中文電子書共建共<br>享聯盟) | 本館加入「中文電子書共建共享聯盟」訂購北大方正<br>中文電子書,目前共收錄46,053種。<br>**首次使用前請先下載並安裝Apabi Reader。<br>本電子書提供兩種閱讀模式:<br>1.線上瀏覽:不限定閱讀人數,但僅能瀏覽60分<br>鐘。<br>2. 借閱:限定一人使用,可瀏覽24小時。若有其他<br>人要借閱,必須辦理預約。<br>建讓以IE瀏覽器瀏覽<br>附註: 2010年 中文電子書聯盟III 購書8247種(詳<br>見書單) |  | <ul> <li>▲子書訂購清單二_中文電子書</li> <li>聯盟III採購書單(8247種).pdf</li> <li>★方正電子書快速指引.pdf</li> <li>★方正電子書使用手冊(使用者).</li> <li>pdf</li> <li>ApabiReader.exe</li> <li>★</li> <li>本子書訂購清單一_中文電子書</li> <li>聯盟III增購案採購書單(3995</li> <li>種).pdf</li> <li>▲</li> <li>●</li> <li>北大方正電子書書單.xls</li> <li>●</li> <li>中文電子書聯盟III 書單(8247</li> <li>種).xls</li> </ul> |
|--------------------------------|----------------------------------------------------------------------------------------------------|--|----------------------------------------------------------------------------------------------------|
|--------------------------------|----------------------------------------------------------------------------------------------------|--|----------------------------------------------------------------------------------------------------|

電子書查詢-直接在查詢詞處輸入:"TOEFL"

| 国電子書                                  | 您現在所在的位置是: <u>首直</u> >電子資源>電子書>電子書查詢                                                        |  |  |  |  |
|---------------------------------------|---------------------------------------------------------------------------------------------|--|--|--|--|
| * 中文                                  | 本館目前總計採購了23種中两文電子書資料庫,包括:北大方正中文電子書、超星動字圖書館、Cambridae                                        |  |  |  |  |
| * 西文                                  | Companions Online(CCO)電子書、Chadwyck-Healey Literature Collections、CRC NetBase電子書、Credo       |  |  |  |  |
| * 電子書查詢                               | Reference、Digital Dissertation Consortium數位化論文典藏聯盟、Early American Imprints(EAI)、Ebrary電子    |  |  |  |  |
| * 臺灣學術電子書聯盟                           | 書、Early English Books Online(EEBO)、Eighteenth Century Collections Online(ECCO)、Gale Virtual |  |  |  |  |
|                                       | Reference Library About Ebook、Greenwood電子書、IOS電子書、The Making of the Modern World            |  |  |  |  |
| ▲ 注意事項                                | (MOMW)、MyiLibrary電子書、NetLibrary、Oxford Scholarship Online電子書、Sage E-Reference電子書、           |  |  |  |  |
| 您可以存取、列印及下載合理數量之                      | SIAM電子書、Social Theory(社會理論與社會學資料庫)、SpringerLink電子書、Wiley E-Books等,電子書種數中文                   |  |  |  |  |
| 電子全文,或基於學術或研究目的向                      | 約35,471種,西文約566,871種,總計約602,342種,學科範圍涵蓋各領域。整合查詢功能能幫您一次檢索不同資料庫                               |  |  |  |  |
| 第三方傳送單一期刊文章和書籍章                       | 裡的眾多電子書,節省重複查找的時間,敬請讓躍使用!                                                                   |  |  |  |  |
| 節。                                    |                                                                                             |  |  |  |  |
| 請勿大量或系統性地下載、複製、保                      |                                                                                             |  |  |  |  |
| 留家轉散佈全文資源。未經同意个得                      | 簡易查詢 進階查詢                                                                                   |  |  |  |  |
| """"""""""""""""""""""""""""""""""""" |                                                                                             |  |  |  |  |
| 電子期刊及電子書系統酶商皆設有監                      |                                                                                             |  |  |  |  |
| 測系統,遇有使用者大量下載,可查                      |                                                                                             |  |  |  |  |
| 出連線IP Address,並向圖書館反                  | 查調詞:                                                                                        |  |  |  |  |
| 應,若有違法情事,將依「國立臺灣                      | ) 🖮 2 💯 🚣 🖾 🔅                                                                               |  |  |  |  |
| 師範大學學生獎懲辦法」第8、9                       |                                                                                             |  |  |  |  |
| 條,予以申誡記過處分。                           |                                                                                             |  |  |  |  |
|                                       | [ 🧠 磁索小技巧 ]                                                                                 |  |  |  |  |

在介面查詢處輸入"TOEFX即可查詢到: "TOEFL 閱讀新技巧"、 "TOEFL IBT 詞彙 10000"、"TOEFL 詞彙"。點選其中任一本的書名。

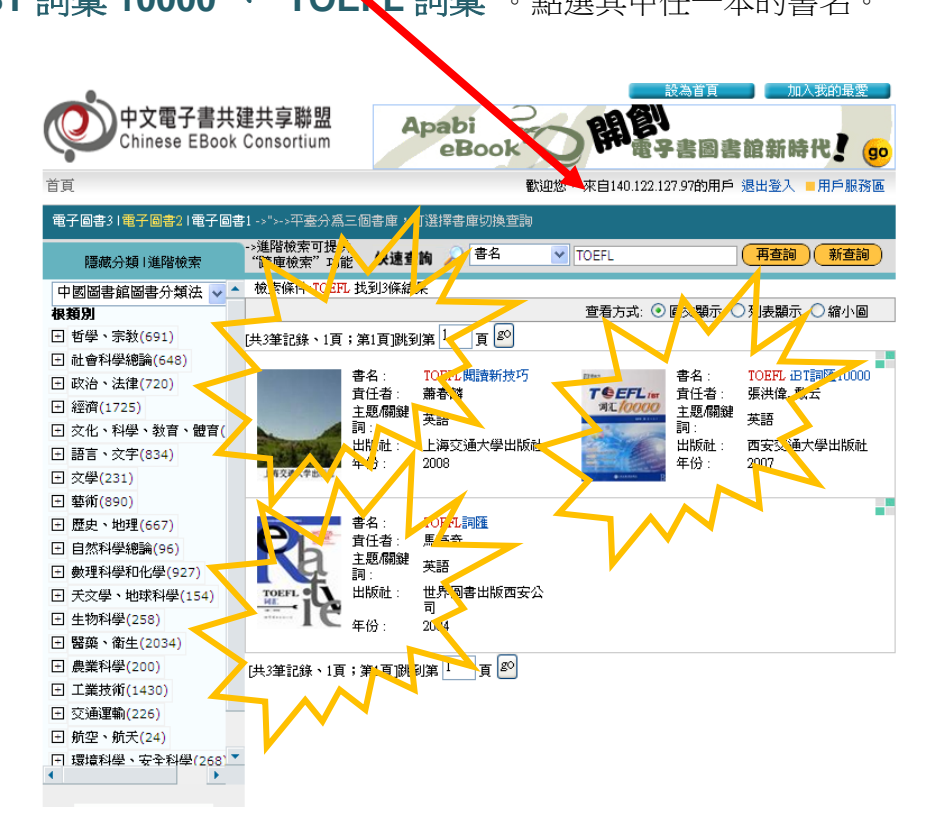

使用北大方正中文電子書前,電腦上應先安裝北大方正的 Apabi Reader,(第一次點選借閱時,系統會直接下載),電腦出現下面安裝畫面,請點選確定,接著點選下載安裝 Apabi Reader,並點選執行。

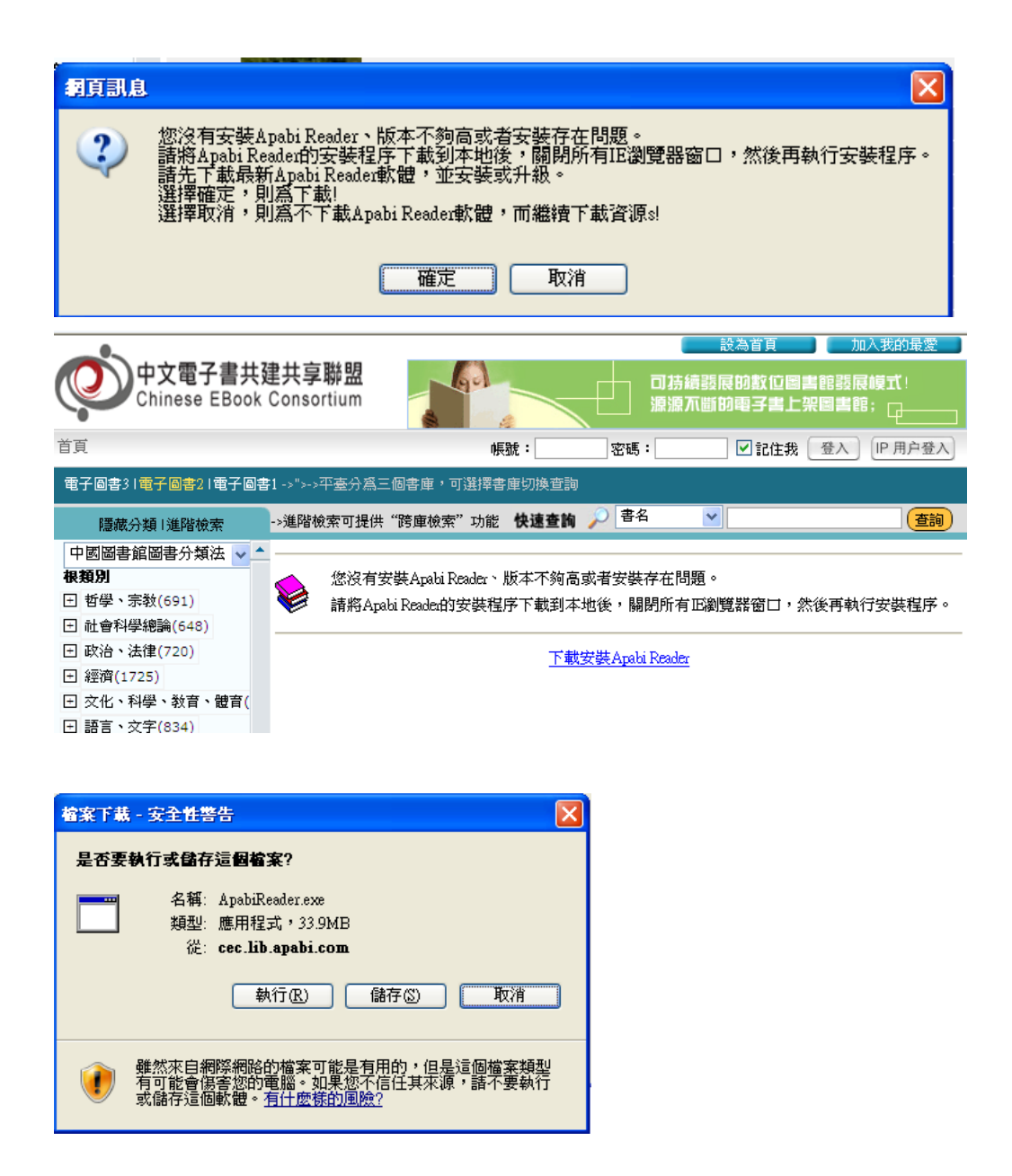

系統自動執行檔案之後會再出現一個對話框,請點選執行,接著選擇快速安裝。

| 24% / ApabiReader.exe 従 cec.lib.apabi.com 已完成 💦 🔲 💽                                      |  |  |  |  |
|------------------------------------------------------------------------------------------|--|--|--|--|
| ۵ 🔋                                                                                      |  |  |  |  |
| ApabiReader.exe 從 cec.lib.apabi.com                                                      |  |  |  |  |
| 預估剩餘時間: 4 分 45 秒 (7.77MB / 33.9MB 已複製)<br>下載到: 暫時資料夾<br>傳送速率: 94.6KB秒<br>□下載完成後結束對話方塊(C) |  |  |  |  |
|                                                                                          |  |  |  |  |
| SmartScreen 篩選已檢查這個下載,並且未報告任何威脅。<br>報告不安全的下載。                                            |  |  |  |  |

| Internet Explorer - 安全性警告                                                                                               |
|----------------------------------------------------------------------------------------------------|
| 是否要執行這個軟體?<br>————————————————————————————————————                                                                      |
| ● 録行者: Beijing Founder Apabi Technology Limited             ▼ 更多選項(2)                ◆ 更多選項(2)                ◆ 更多選項(2) |
| 雖然來自網際網路的檔案可能是有用的,但是這個檔案類型有可能會傷<br>客您的電腦。諸只執行來自您所信任發行者的軟體。有什麼樣的風險?                                                      |
| Apabi Reader 4.4 InstallShield Wizard                                                                                   |
| 安装类型<br>选择最适合自己需要的安装类型。                                                                                                 |
| 诸选择一个安装类型。                                                                                                    |
| ● 快速安装(0) ● 探安装所有的程序功能。(需要的磁盘空间最大)。                                                                                     |
| ○自定义(5)<br>」<br>「」」<br>「」」<br>「」」<br>「」」<br>「」」<br>「」」<br>「」」<br>「」」<br>「」」                                             |
|                                                                                                    |
| InstallShield                                                                                                    |

安裝過程中會出現將 Apabi Reader 設為預設的 pdf 閱讀器,可依自己的需求決定是否勾選,之後點選下一步。

| 🛃 Apabi Reader 4.4 InstallShield Wizard     |      |
|---------------------------------------------|------|
| <b>文件关联</b>                                 |      |
|                                             |      |
|                                             |      |
|                                             |      |
|                                             |      |
|                                             |      |
|                                             |      |
|                                             |      |
| TostallShield                               |      |
| a booling includ<br><上一歩(B) <b>下一歩(D)</b> > | ] 取消 |

安裝完畢後在桌面上的 Apabi Reader 圖示點兩下,開啟閱讀器。

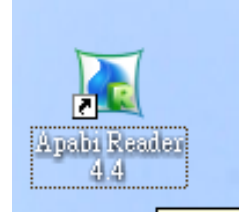

進入 Apabi 閱讀器之後,點選文件中的整理夾,就會出現安裝閱讀器之前所點選

的書(" TOEFL 閱讀新技巧"、 " TOEFL iBT 詞彙 10000"或" TOEFL 詞 彙")。

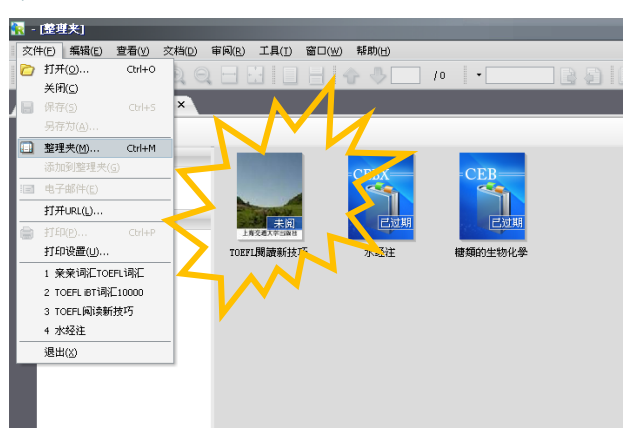

可利用左方的索引列,直接點選進入各章節,請找到任一題閱讀測驗練習。

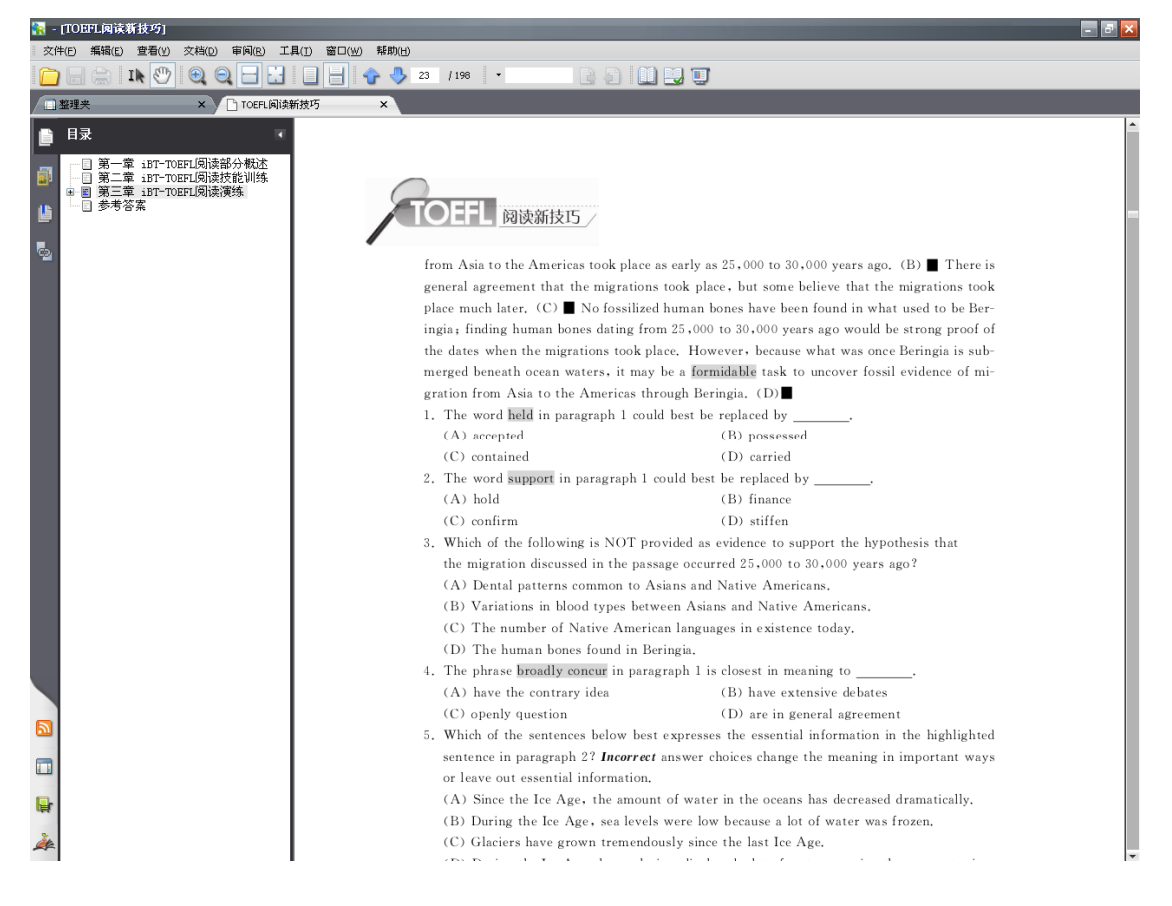

使用打印設置列印出該頁。

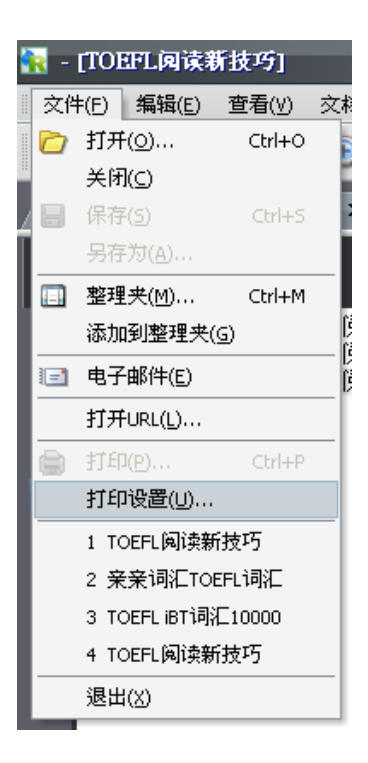

之後就請您依題練習克漏字,寫好後交到圖書館參考櫃台(總館二樓參考櫃檯、 公館分館三樓參考櫃檯或林口一樓櫃台),繳交練習克漏字並評分及格者可獲得3 點,至10月19號止(通關密語:托福克漏字練習至10月19號止)。

歡迎大家踴躍參加!!